# SIM7600X 4G DONGLE

# Introduction

SIM7600X 4G DONGLE is an industrial-grade 4G dongle, which features up to 150Mbps downlink rate and 50Mbps uplink rate, supports operating systems including Windows/Linux/Android. By simply connecting it to a laptop, PC, Raspberry Pi, drone, industrial computer, or other IoT host device, it is easy to use a 4G network connection on the go.

## Features

- Supports 2G/3G/4G network connection
- Driver provided, for operating systems including Windows/Linux/Android
- Supports TCP/UDP/FTP/FTPS HTTP/HTTPS protocols
- Supports network protocols such as TCP/IP/IPV4/IPV6/Multi-PDP/FTP/FTPS/HTTP/HTTPS/DNS
- Onboard USB port, for directly connecting with ARM/X86 hosts or other industrial computers
- Onboard UART port with hardware flow control, for connecting with host boards like Arduino/STM32
- Nano SIM card slot; supports 1.8V / 3V nano-SIM card
- 3x LED indicators, easy to monitor the working status
- Portable customized enclosure, mini size, nice looking
- Baudrate support: 300bps ~ 4Mbps (115200bps by default)
- Baudrate auto-negotiation: 9600bps ~ 115200bps

# Hardware Connection

• Prepare:

•

- SIM7600X 4G DONGLE
- A 4G Nano SIM card (The card should be workable and 4G accessible)
- Assemble the 4G antenna;
- Open the SIM card buckle, pull the SIM card slot according to the arrow as below;

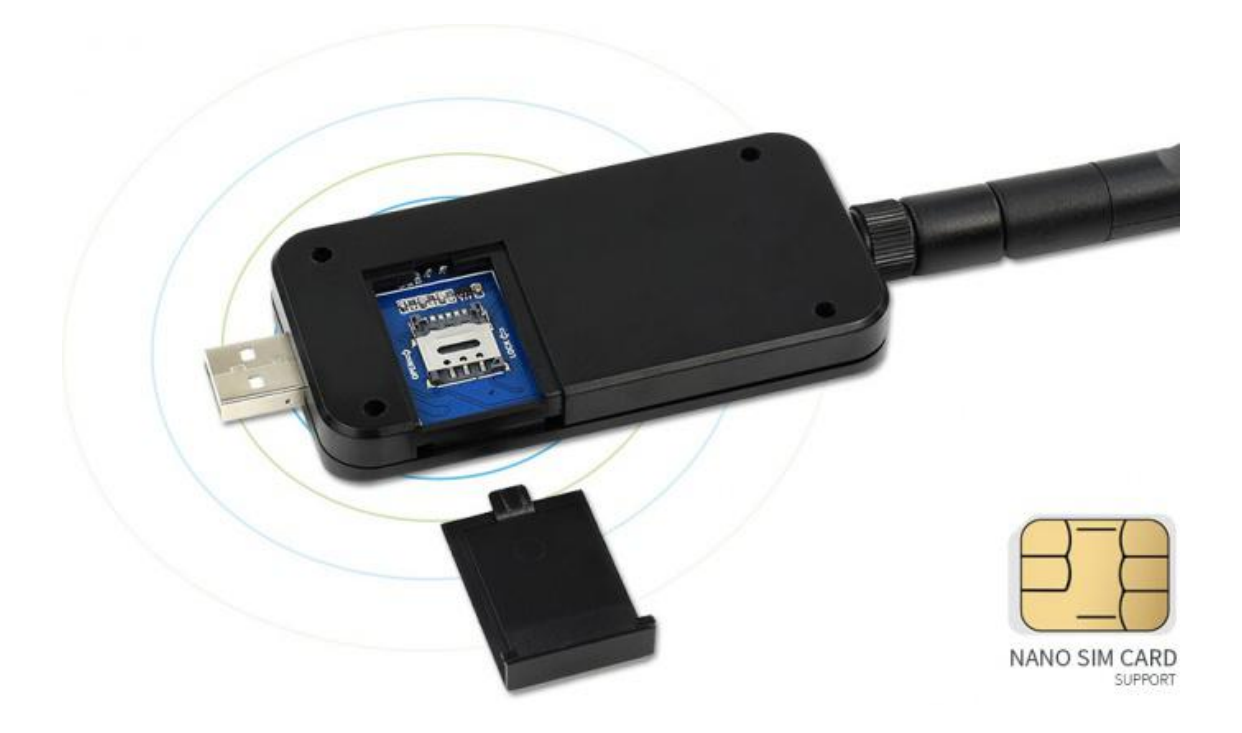

- Plug the 4G SIM card and LOCK the SIM card slot according to the arrow, then close the buckle.
- Connect the USB port of the DONGLE to your PC. Raspberry Pi or other devices
- If you want to use GPS, please make sure that the DONGLE you bought is the SIM7600G-H version. You should set the receiver on the outside for GPS testing.

# 4G Connecting

### **Networking in Windows PC**

1. Hardware Connection

| 6 Aut-selancient + +<br>€ + 0 © Fut   sedetie |                        |                  | * O I                                                                                                    |                  |
|-----------------------------------------------|------------------------|------------------|----------------------------------------------------------------------------------------------------|------------------|
| ◆ 測速回                                         |                        | * 2488 8884 HAXE |                                                                                                    |                  |
|                                               | TEL Mops               |                  |                                                                                                    |                  |
|                                               | * 8.12 /               |                  |                                                                                                    |                  |
| 45                                            | 5.39 to 45.39          |                  |                                                                                                    |                  |
| 🔪 м                                           | ops **                 | 10 Dates         | 105                                                                                                    |                  |
|                                               | 24473                  | 550              | 127                                                                                                    |                  |
|                                               | ® 111.116.10.15<br>est | ()               |                                                                                                    |                  |
|                                               |                        |                  |                                                                                                    |                  |
|                                               |                        |                  | and the second second s | Man Ha Conductor |
|                                               |                        |                  |                                                                                                    |                  |
|                                               |                        | and An           |                                                                                                    |                  |
|                                               |                        |                  |                                                                                                    |                  |

#### 2. Driver Installation

- Download the driver: SIM7600X Driver
- Connect the DONGLE to Windows PC (Hereafter we use Windows 10 PC as example))
- Open Device Manager—>Other Devices—>"SimTech, Incorporated"—>Update driver—>Browse my compute for driver software—>Choose the driver according to your OS—>Install it
- After installation, all the devices should be recognized normally as below:

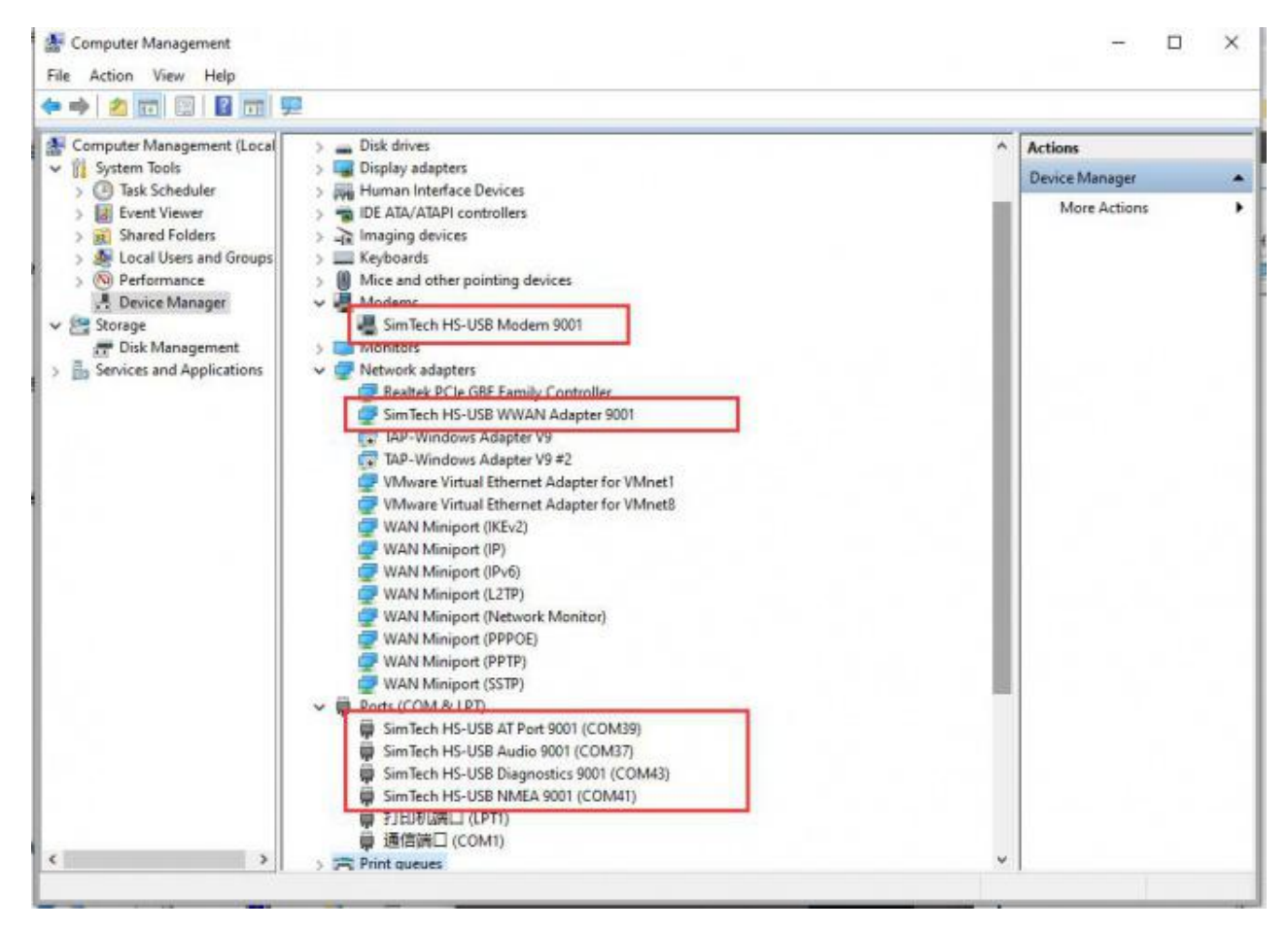

#### 3、Dailing up

• Connect the 4G DONGLE to Windows 10 PC , install drivers as the guide above. Then most of the PC will auto-connect to 4G network.

If your PC cannot auto-connect, you can try with PPPoE method:

In theory, the uplink speed of 4G network is up to 150Mbps and the downlink speed is up to 50Mpbs.

However, the actual speed is influenced by the Network coverage rate, time, network situation and the base station, etc.

Therefore, the actual speed of the 4G network will be slower than the expected data. In this case, you can change the area test it again or try it at other times.

### Setup 4G Connection for Raspberry Pi (Raspbian)

#### 1、Hardware connection

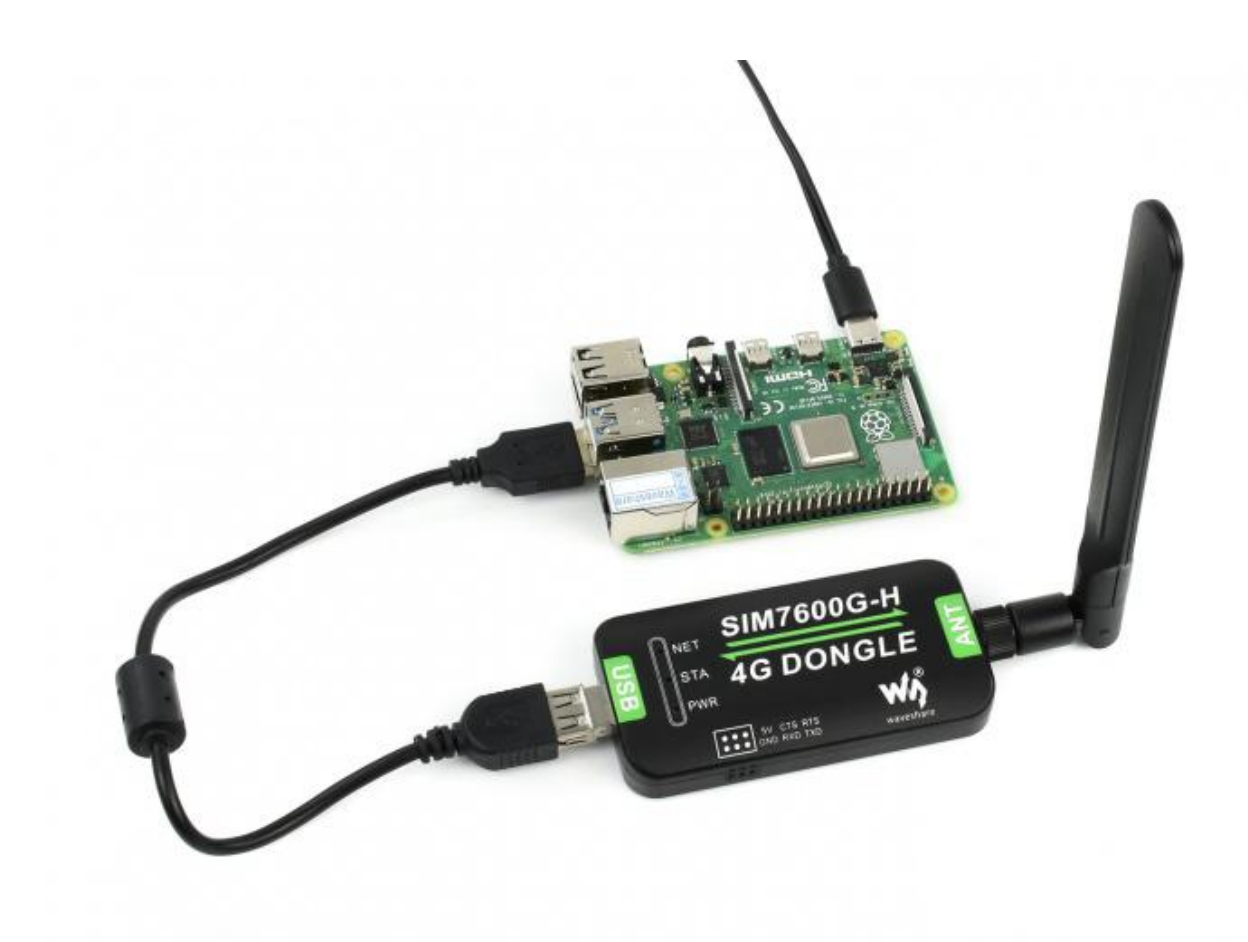

#### 2、Setting

The driver of SIM7600X has been pre-installed in Raspberry Pi OS (Raspbian), you need to install it again. You can following the following guide to set up 4G network connection. There are three ways:

- Raspberry Pi networked via RNDIS (Simplest)
- SIM868 PPP Dail-up Networking (Simple)
- Setup wwan0 interface for 4G network (Related code) (Complicated)

### Set up Network for Jetson Nano

**1**、Hardware connection

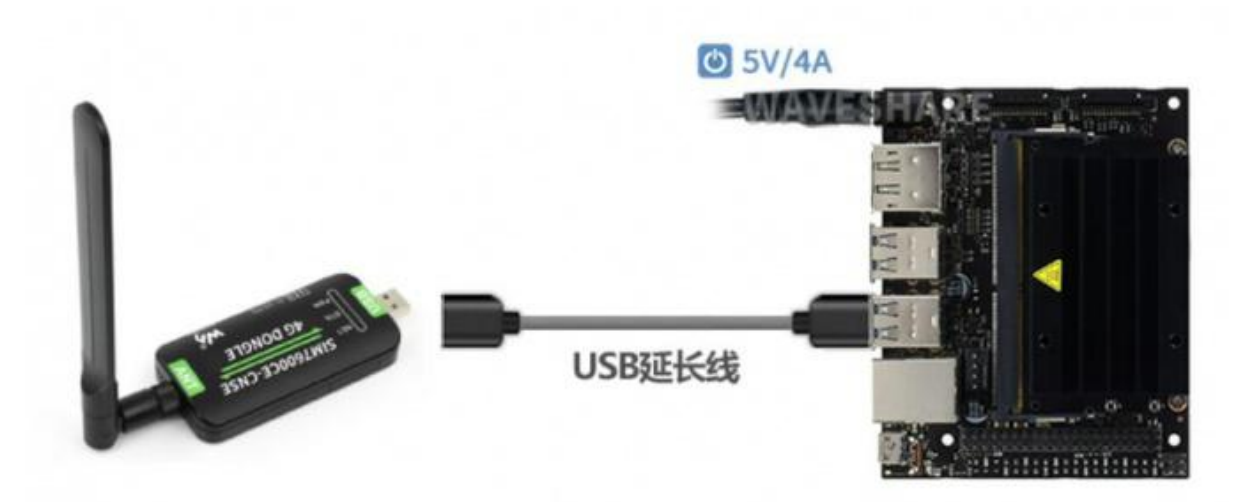

### 2、Setting

Please connect all the hardware and start Jetson Nano.

| <ul> <li>Check and make sure that the module work normally by demo codes above.</li> <li>Open minicom by command</li> </ul>   |
|----------------------------------------------------------------------------------------------------|
| sudo minicom -D /dev/ttyUSB2                                                                                                  |
| • Type the following command to check                                                                                         |
| AT+CNMP=38<br>AT+CSQ<br>AT+CREG?<br>AT+COPS?<br>AT+CPSI?                                                                      |
| Download driver                                                                                                    |
| cd<br>wget https://www.waveshare.com/w/upload/4/46/Simcom_wwan.zip<br>tar zxvf Simcom_wwan.zip<br>cd Simcom_wwan<br>sudo make |
| Use root permission to install driver     [sudo_su]     insmod_simcom_wwan.koi     [lsmod]                                    |

|   | idmesgi                                                                                                    |
|---|----------------------------------------------------------------------------------------------------|
|   | Check if the wwan0 interface is recognized                                                                  |
|   | 'ifconfig -a'                                                                                               |
|   | Enable the wwan0 interface                                                                                  |
|   | ifconfig wwan0 up                                                                                           |
| : | Dailing by minicom                                                                                          |
|   | minicom -D /dev/ttyUSB2                                                                                     |
|   | Allocate IP                                                                                                 |
|   | apt-get install udhcpc,<br>udhcpc -i wwan0                                                                  |
|   | <ul> <li>Now you can use 4G network</li> <li>If you get dns error, please fix it by this command</li> </ul> |
|   | route add -net 0.0.0.0 wwan0                                                                                |
|   | GNSS                                                                                                    |

### **GPS** Positing

- **1**、Hardware connection
- Note: SIM7600CE-CNSE 4G DONGLE doesn't feature GPS function. If you want to use GPS, please purchase SIM7600G-H 4G DONGLE and GPS antenna separately.

Remove the case, assemble the GPS antenna and replace it and close.

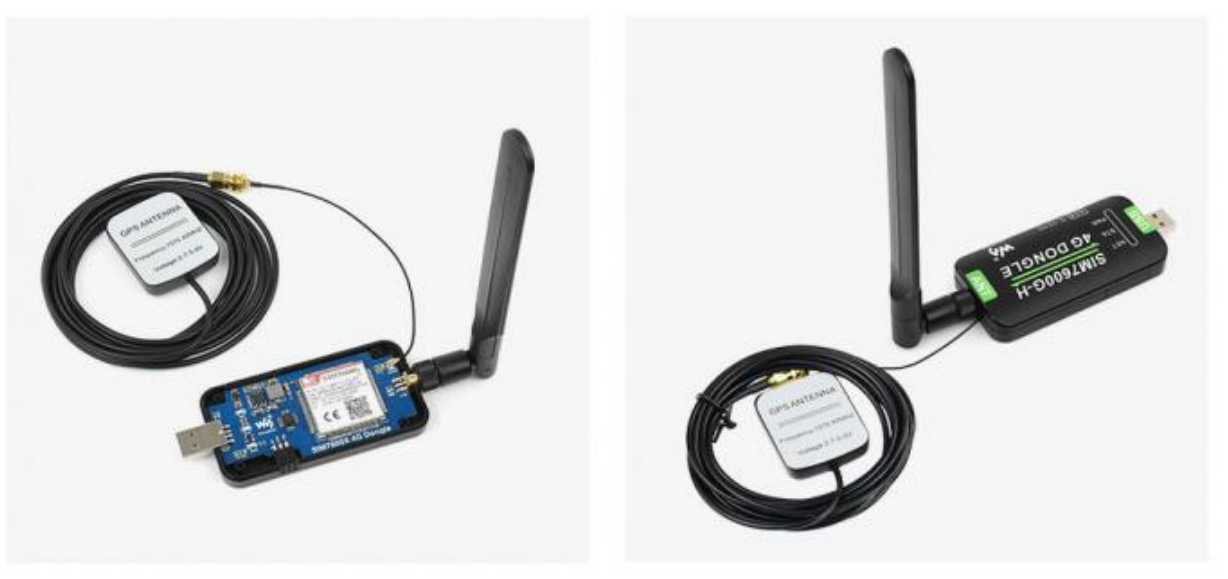

- When testing,You should set the receiver of GPS antenna in outside and please test it in sunny day., Power on and waiting for several minuts to get the postion;
- 2、AT Commands for GPS

• Commands and test result: AT+CGPS=1 //Open GPS 'AT+CGPSINFO //Print GPS information to serial port! AT+CGPS=0 //Close GPS;

| is ssco                                            | M V5.13.1              | 串口/网络     | 各数据                | 周试器,作者   | :大虾丁丁    | ,2618058 | B@qq.com. QQ群:52        | 2502449(最新   | 版本)         | -        |             | ×                   |
|----------------------------------------------------|------------------------|-----------|--------------------|----------|----------|----------|-------------------------|--------------|-------------|----------|-------------|---------------------|
| 通讯端口                                               | 串口设置                   | 显示        | 发送                 | 多字符串     | 小工具      | 帮助       | PCB打样那家强?               |              |             |          |             |                     |
| AT<br>OK<br>AT+CGP<br>OK<br>AT+CGP<br>+CGPSI<br>OK | S=1<br>SINFO<br>NFO: 2 | 232. 5    | 5 <mark>620</mark> | 23, N, 1 | 1404.    | 69579    | 9, E, 210618, 0         | 22617. 0     | , 56. 7, 0. | 0, 350   | 9.8         | ^                   |
| <b></b>                                            | 打开文件                   | :         |                    |          |          |          |                         | 寄发并区         | - 最前 厂 Er   | nalish 伊 | <b>友</b> 参新 | 扩展 -                |
| 端口은 [00]                                           | 10                     |           |                    | ▼  HR    | 息示 🔽     | 2方粉据     |                         |              | 完成发送・100    | 0 ms/次   |             | <u>」」」。</u><br>百年指行 |
|                                                    |                        | 軍多        | 串口设                | 一一 108   | 「「「「「」」」 | ATT 2016 | 招班相讨问 20 ms 筆           | 1 字节 至日      | 屋 ▼ 加校验     | Vone     |             |                     |
|                                                    |                        | ★·1152    | 200                | - ATD134 | 32119101 | ;        | and a start of the last |              | Che Number  | ana na m |             | ~                   |
| 为了更好地请您注册嘉                                         | 皮展SSCOM的<br>立创F结尾客     |           | 发礼                 | ž        |          |          |                         |              |             |          |             | ~                   |
| 【升级到新                                              | 版本SSCOM5               | . 13. 1 🕽 | 嘉                  | 立创SMT贝占卢 | 十工程费5    | 0元,每焊;   | 盘1分钱! ▲Wi-Fi Gprs       | : GPS Lora 射 | 频模组,在找      | 生价比最高    | 高的?         |                     |
| www.daxia                                          | .com S:28              | 3         | R:1                | 17       | COM10    | 已打开 1    | 15200bps,8,1,None,N     | lone         |             |          |             | 11.                 |

#### 3、Obtain GPS data by software

## Send SMS

- 1. Assemble SIM card, LTE antenna. Connect DONGLE to PC and power on it;
- 2. Check if the indicators work normally, PWR keep lighting and NET is blinking;
- 3. Set local SMS center: AT+CSCA="+8613800755500"+ ENTER, It will response OK. Note: the number of SMS center is different among different areas, please confirm your local SMS center and modify it;
- 4. AT+CMGS="phone number"<ENTEER>, Set the target phone number, it will response:">", input the content and send, for example:"Send massage test!", Add 1A in hex in the end of the content to confirm the SMS content and send it without ENTER (You can also send 1B in hex to cancel the sending), Module response +CMGS: 15 if SNS is sent properly

| <ul> <li>Image: SSCOM V5.13.1 串口/网络数据调试器,作者:大虾丁丁,2618058@qq.com. QQ群: 52502449(最新版本)</li> <li>通讯端口 串口设置 显示 发送 多字符串 小工具 帮助 PCB打样那家强?</li> </ul> | 无 SIM 卡 <b>令</b> 16:26<br><b>〈②</b> +86 188 | • • <b>•</b><br>1704 (ì) |
|----------------------------------------------------------------------------------------------------|---------------------------------------------|--------------------------|
| AT OK<br>AT +CMGF=1                                                                                                    | SIM7600CE-HAT 中英<br>文短信发送测试                 |                          |
| OK<br>AT+CMGS="134101" // AT+CGMM                                                                                                    | 昨天 16:52<br>Send message test!              |                          |
| > Send message test! 1<br>+CMGS: 15                                                                                                    |                                             |                          |
| OK AT+CSQ<br>AT+CPIN?<br>AT+CGSN                                                                                                    |                                             |                          |
| AT+CREG?<br>AT+CREG=2                                                                                                    |                                             |                          |
| <b>清除窗口</b> 打开文件 发送文件 停止 <b>清发送区</b> □ 最前                                                                                                    |                                             |                          |
|                                                                                                    |                                             |                          |
|                                                                                                    |                                             | É A                      |
| UPP/S-INDFB-LC2P-FR-EFF                                                                                                    |                                             |                          |
| www.daxia.com S:59 R:94 COM10 已打开 115200bps 8.1.None.None                                                                                      | 🔥 💽 🕕 /                                     | MA 🐽 👌                   |

## Receive Message

- 1. Send a message from phone to the SIM7600 DONGLE: "This is a receive test for SIM7600X! "
- 2. The serial port will print data when receiving, for example: "SM", 20, it means that there are 20 messages in SM and the last message received is the 20th message.
- 3. Read message: AT+CMGR=20 Read the 20th message 读(AT+CMGL="ALL" to read all messages)
- 4. Delete message: AT+CMGD=20
- 5. Convert the message to string by convertor..

| La SSCOM V5.13.1 串口/网络数据调试器,作者:大虾丁丁,2618058@qq.com. QQ群: 52502449(最新版本) - □  | ×     |
|------------------------------------------------------------------------------|-------|
| 通讯端口 串口设置 显示 发送 多字符串 小工具 帮助 PCB打样那家强?                                        |       |
| +CMTI: "SM", 20                                                              |       |
| OK                                                                           |       |
| AT+CMGR=20                                                                   |       |
| +CMGR: "REC READ", "+8615001 168", "", "18/06/21, 16:12:24+32"               |       |
| 0054006800690073002000690073002000610020007200650063006500690076006500       | 000   |
| 7400650073007400200066006F0072002000530049004D00370036003000300058FF01       |       |
| OK $\diamond$                                                                |       |
|                                                                              |       |
|                                                                              | 計属    |
| 端口号 COM10 ▼                                                                  | 加回车换行 |
| @ 美田串口 / 更多串口设置 □ 加时间戳和分包显示,超时时间 20 ms 第1 字节 至 末尾 ▼ 加校验None                  |       |
| □ RTS □ DTR 波特室: 115200 	 AT+CMGR=20                                         |       |
| 为了更好地发展SSCOM的件                                                               |       |
| 请您注册嘉立创作结尾客户                                                                 |       |
| 【升级到新版本SSCOM5.13.1】 嘉立的SMT贴片上程费50元,母焊盘1分钱!▲Wi-Fi Gprs GPS Lora 射频模组,在按性价比载高的 |       |
| www.daxia.com  S:246  R:1068  COM10 已打开 115200bps,8,1,None,None              |       |

#### Receive Message

| This is a receive test for SIM7600X!              | 文本转Unicode码           |
|---------------------------------------------------|-----------------------|
| <                                                 | > 清除文本                |
|                                                   |                       |
| Inicode码<br>2002000530049004D 0037003600300030005 | <br>JFF01 Unicode码转文本 |